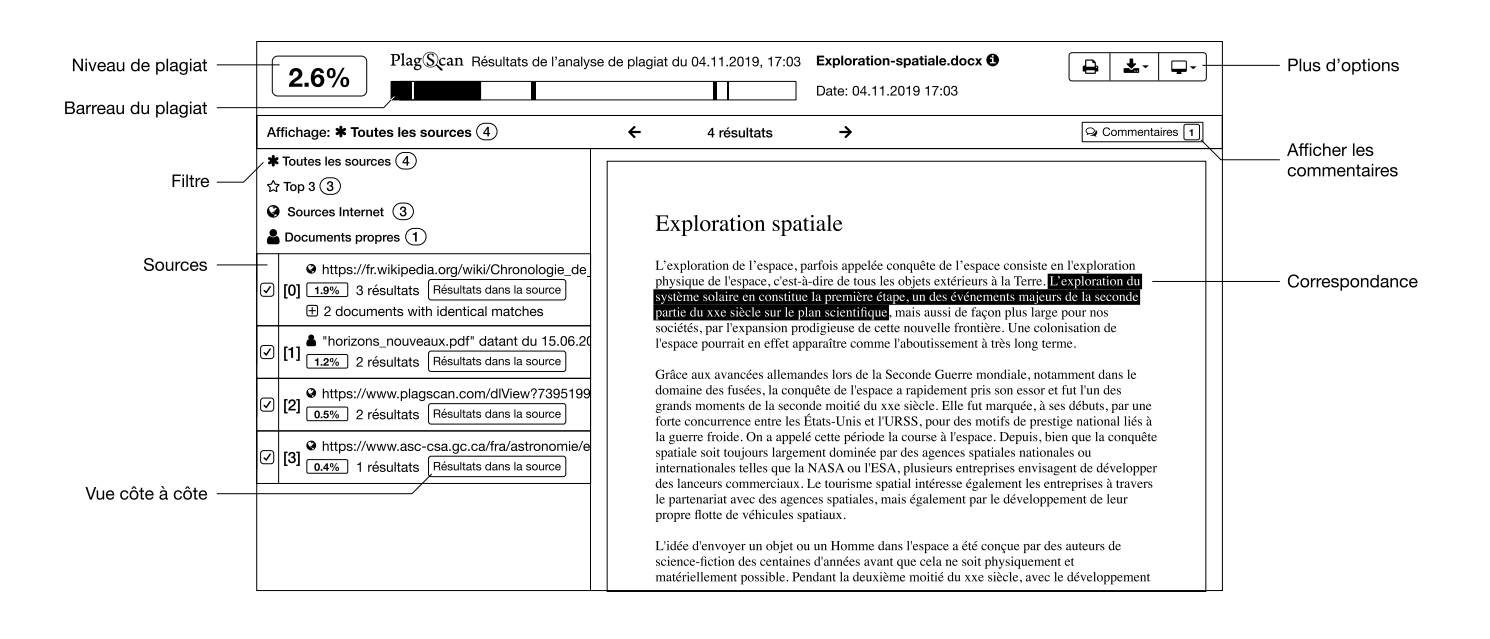

## S'inscrire

Pour vérifier si un document a été plagié, vous devez vous inscrire à PlagScan. Créez un compte d'utilisateur unique ou obtenez un compte d'organisme si vous représentez une université, une école ou une entreprise. Vous pouvez également vous inscrire avec votre compte de réseaux sociaux.

#### Test de crédit

Après votre inscription, vous recevrez un courriel de bienvenue de notre part. Vous y trouverez un lien pour activer votre crédit d'essai gratuit qui est équivalent à 2000 mots.

#### Téléchargement

Cliquez sur *Charger un fichier* pour sélectionner des fichiers. Pour sélectionner tous les documents d'un dossier, appuyez sur *Ctrl+A* ou sur *Command+A*. Vous pouvez également faire glisser et déplacer des documents dans la zone des documents, entrer du texte ou utiliser l'import du Web. La taille maximale de téléchargement est 100 Mo par téléchargement.

## Analyse

Cliquez sur *Analyser* à côté du document. Pour vérifier plusieurs documents en même temps, cochez la case avant chaque document, puis cliquez sur *Analyser* au-dessus des documents. L'analyse ne prend généralement que quelques minutes. Une fois que PlagScan a terminé l'analyse du document, un rapport de plagiat sera mis à votre disposition.

#### Niveau de plagiat

Le *PlagLevel* est la première et la plus rapide des impressions que vous obtenez après l'analyse. Il indique la quantité de texte dans le document qui a été comparée à une autre source. Le pourcentage est le résultat du scan, qui doit maintenant être interprété/évalué par un humain.

#### Barreau du plagiat

Un aperçu de tous les passages suspects est présenté dans la *PlagBar*. La position des passages de texte correspondants est visualisée par des bandes rouges verticales dans cet aperçu. Pour accéder à la page correspondante dans le document, il vous suffit de cliquer sur la *PlagBar*.

## Correspondances

Le soulignement coloré est utilisé pour illustrer d'éventuels plagiats et citations : Le rouge indique une correspondance 1:1 entre une source et le document analysé, le bleu indique un texte éventuellement modifié et le vert indique des citations correctes. Vous avez le pouvoir de modifier le résultat en supprimant le marquage ou en le marquant comme correctement cité.

# Sources

La liste des sources vous donne un aperçu de toutes les sources de correspondance avec un éventuel plagiat dans le texte. Pour une comparaison directe entre la source et votre document, nous vous recommandons d'utiliser la fonction *Résultats dans la source*.

> Pour plus d'informations, voir www.plagscan.com/fr/faq